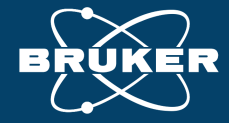

#### AFM PRODUCT PRESENTATION

# 【わかる!AFM12】 原子間力顕微鏡による自動多点測定方法の紹介

Name : 鈴木操 Email : <u>misao.suzuki@bruker.com</u> Date : 2024/3/27 もくじ

01 装置概要

- 自動多点計測O2AutoMETソフト機能
- 03 半導体計測向け・その他応用事例

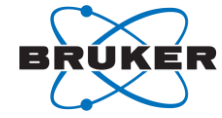

01装置概要 - Dimension Platforms -

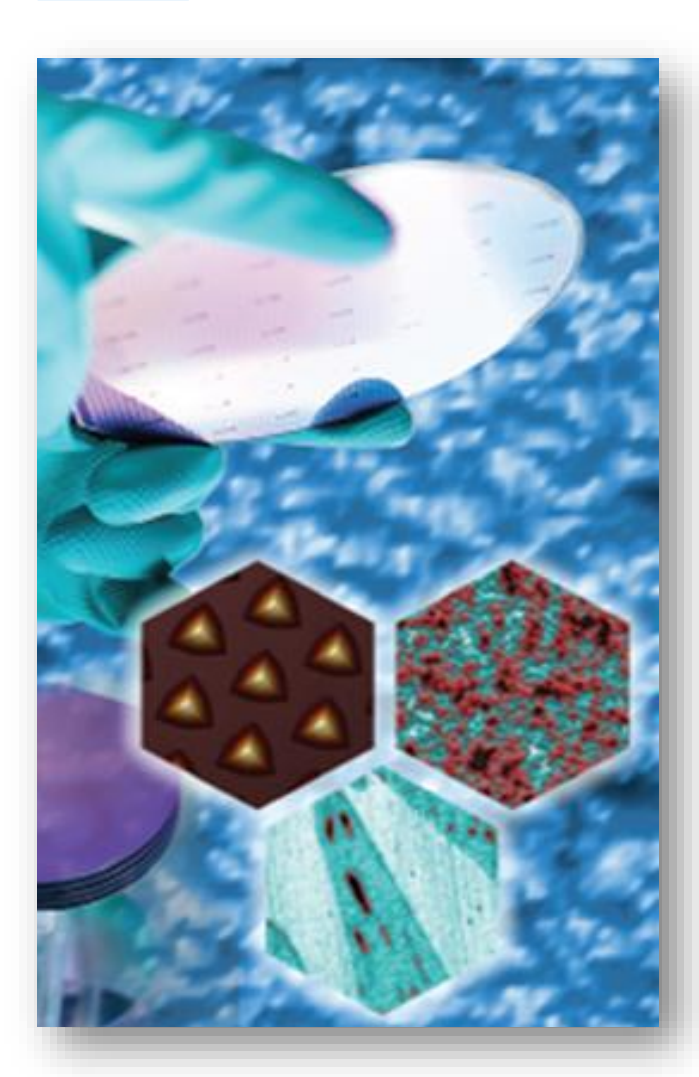

|            |                                           | Dimens                                                                                  | Dimension HPI                                                                          |                                                                                         | Dimension Pro (200 mm)                                                                  |                                                                                         | Dimension Pro (300 mm)                                                                  |  |
|------------|-------------------------------------------|-----------------------------------------------------------------------------------------|----------------------------------------------------------------------------------------|-----------------------------------------------------------------------------------------|-----------------------------------------------------------------------------------------|-----------------------------------------------------------------------------------------|-----------------------------------------------------------------------------------------|--|
| Scan Head  |                                           | lcon                                                                                    | FastScan                                                                               | Icon                                                                                    | FastScan                                                                                | lcon                                                                                    | FastScan                                                                                |  |
| SPECIFICAT | X-Y Scan Range (μm)                       | ≥ 90x90                                                                                 | ≥ 35x35                                                                                | ≥ 90x90                                                                                 | ≥ 35x35                                                                                 | ≥ 90x90                                                                                 | ≥ 35x35                                                                                 |  |
|            | Z Range (μm)                              | ≥ 12                                                                                    | ≥ 3                                                                                    | ≥ 12                                                                                    | ≥ 3                                                                                     | ≥ 12                                                                                    | ≥3                                                                                      |  |
|            | Vertical Noise Floor<br>- RMS/Adev (pm)   | ≤ 30/25<br>Height in appropriate<br>environment, typical<br>imaging BW<br>(up to 625Hz) | ≤ 40/32<br>Sensor in appropriate<br>environment, typical<br>imaging BW<br>(up to 625Hz | ≤ 35/28<br>Height in appropriate<br>environment, typical<br>imaging BW<br>(up to 625Hz) | ≤ 45/36<br>Sensor in appropriate<br>environment, typical<br>imaging BW<br>(up to 625Hz) | ≤ 35/28<br>Height in appropriate<br>environment, typical<br>imaging BW<br>(up to 625Hz) | ≤ 45/36<br>Sensor in appropriate<br>environment, typical<br>imaging BW<br>(up to 625Hz) |  |
| *SNOL      | X-Y Position Noise,<br>(closed-loop) (pm) | ≤ 125/100                                                                               | ≤ 145/116                                                                              | ≤ 125/100                                                                               | ≤ 145/116                                                                               | ≤ 125/100                                                                               | ≤ 145/116                                                                               |  |
|            | Z Sensor Noise,<br>- RMS/Adev (pm)        | ≤ 20<br>Typical imaging                                                                 | ≤ 20/15<br>Typical imaging BW (up to 625Hz)                                            |                                                                                         | ≤ 20/15<br>Typical imaging BW (up to 625Hz)                                             |                                                                                         | ≤ 20/15<br>Typical imaging BW (up to 625Hz)                                             |  |
|            | Laser and PD alignment                    | Manual                                                                                  | Automated                                                                              | Manual                                                                                  | Automated                                                                               | Manual                                                                                  | Automated                                                                               |  |

:測定可能エリア

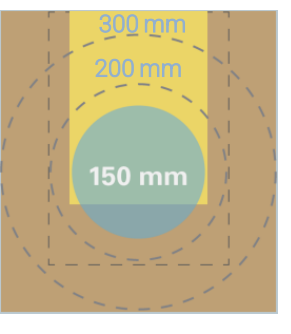

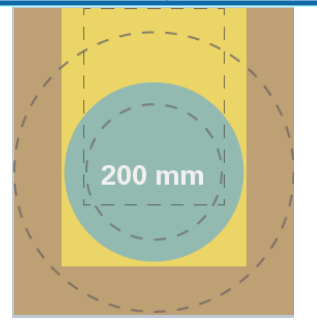

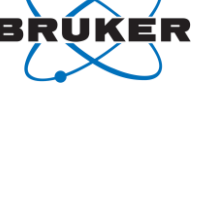

300 mm

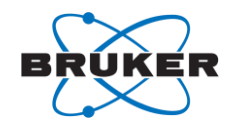

## 01装置概要

- Dimension HPI (High Performance Imaging) -

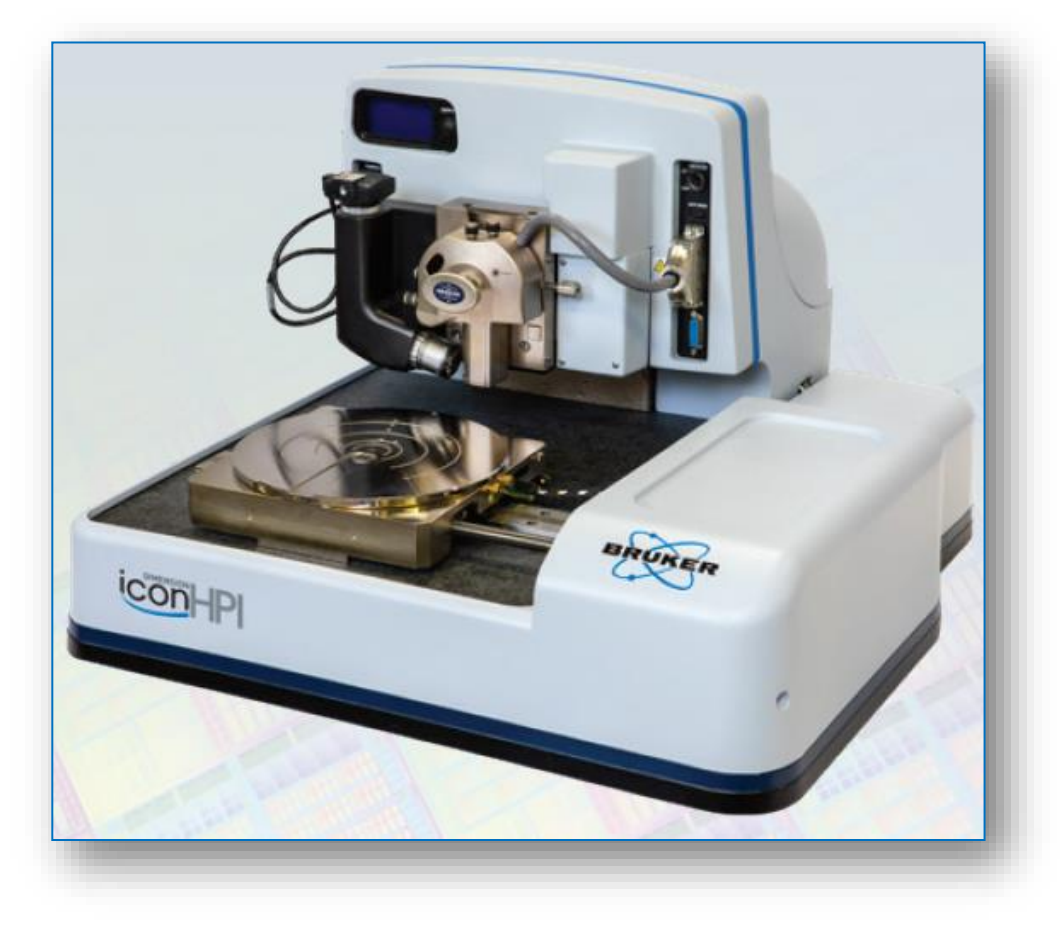

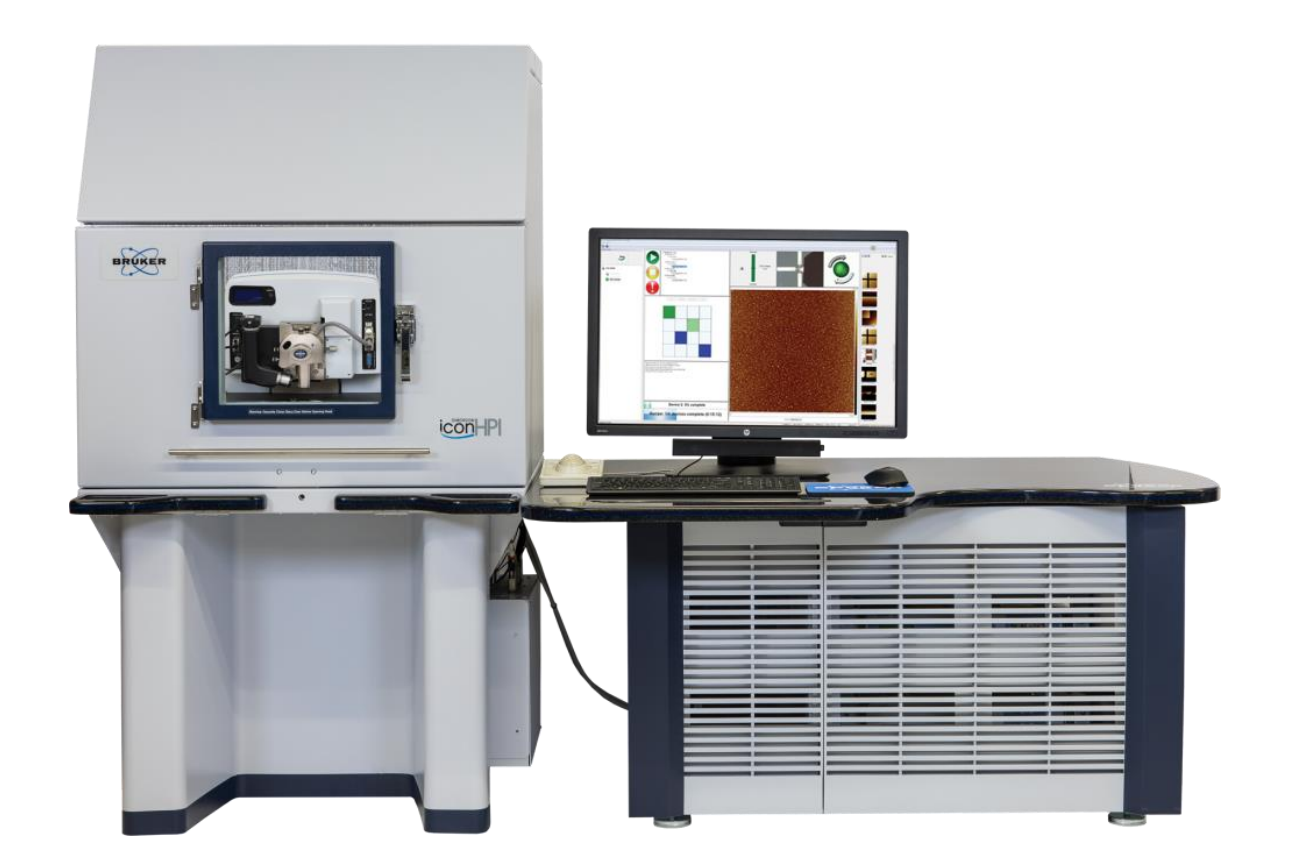

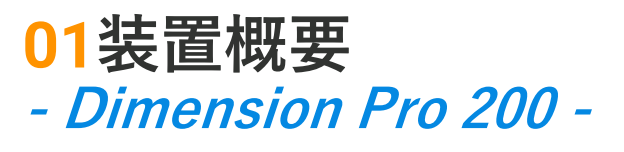

- 200 mm & 300 mm versions
- Icon or Icon & Fastscanスキャナー対応

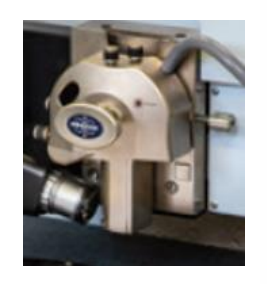

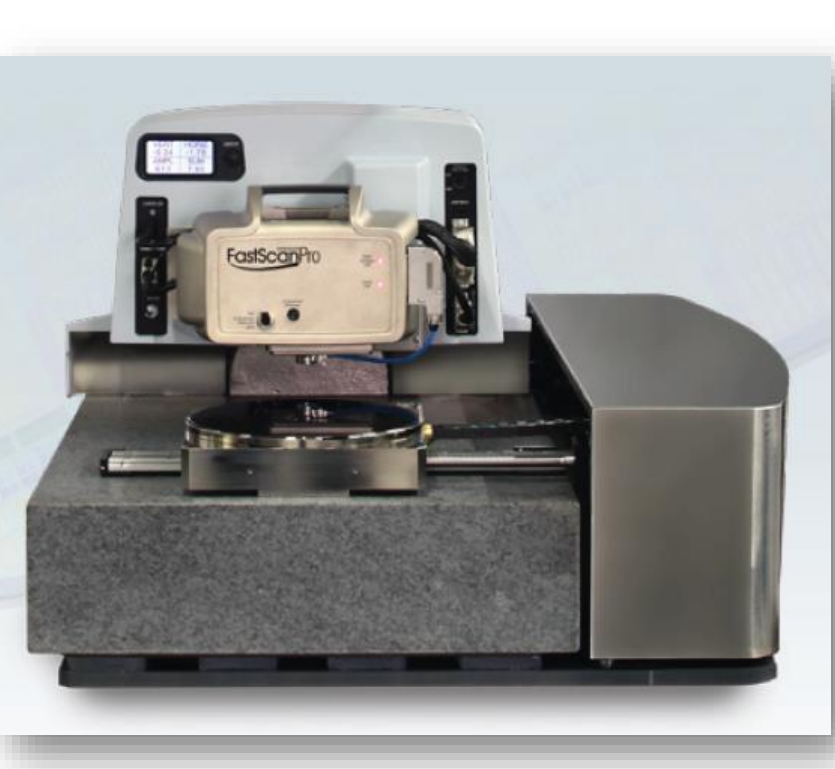

(写真は200mm対応装置)

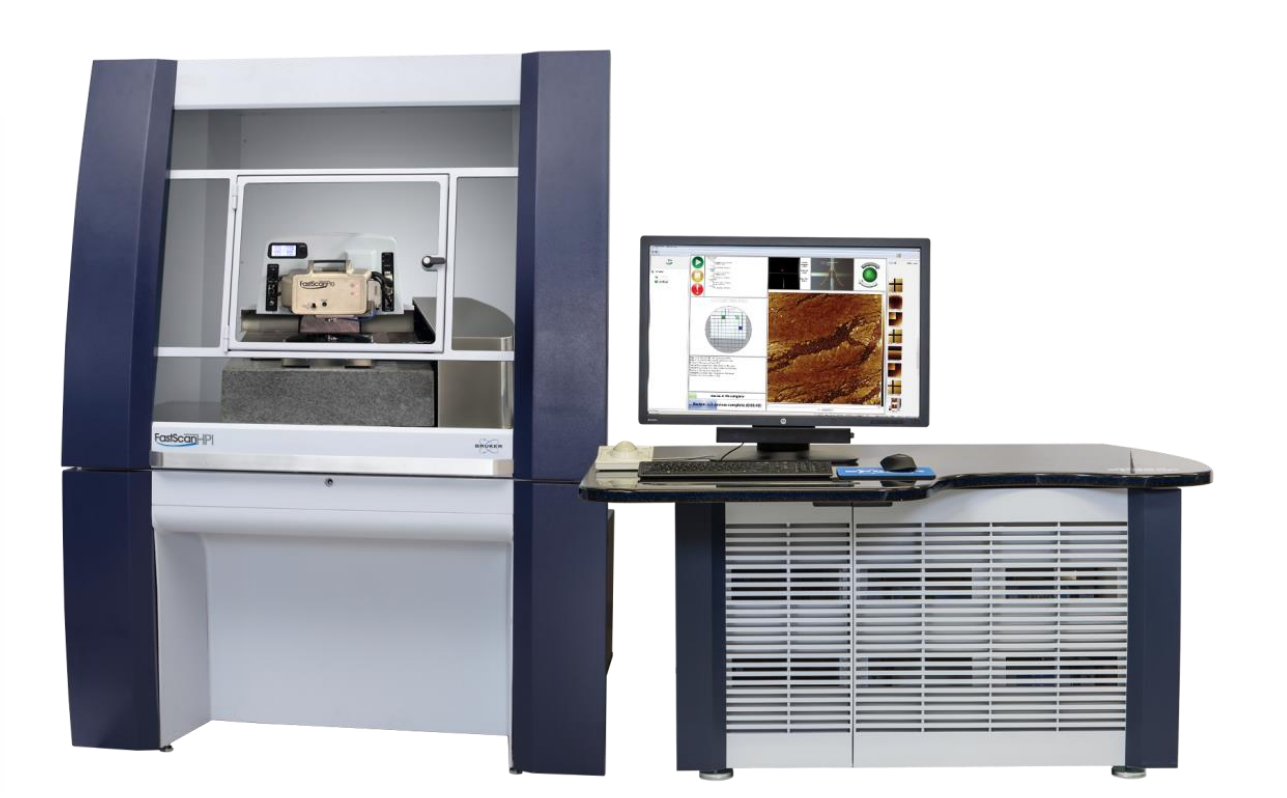

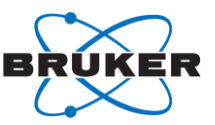

#### **DIMENSION HPI & DIMENSION PRO**

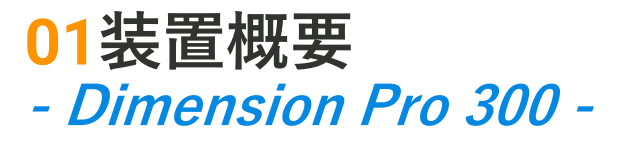

- Iconスキャナ付きDimension Icon Pro 300
- AFMアライメントピン付き300mmウェーハチャック(ノッチと左側)
- 自動測定ソフトウェア:AUTOMet

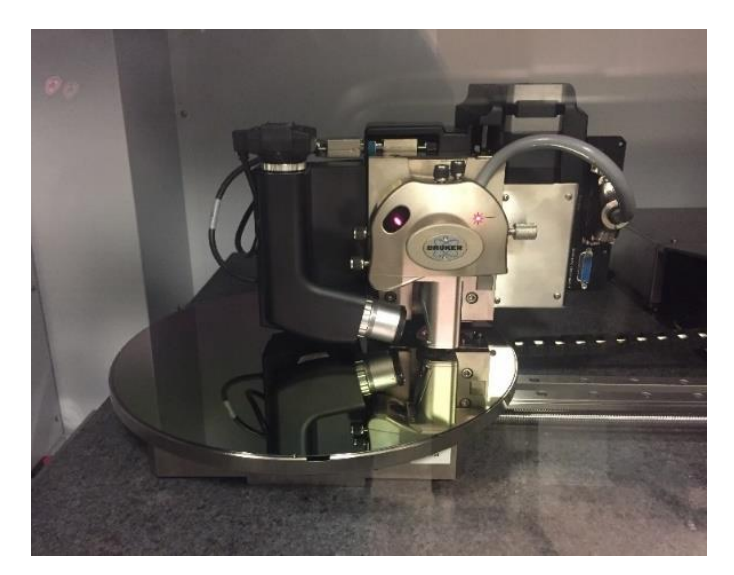

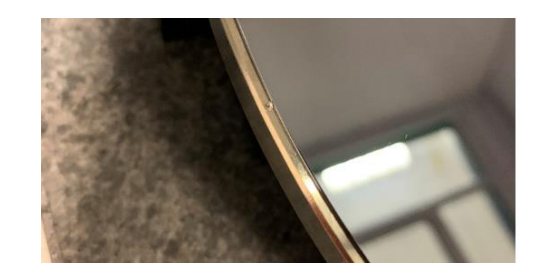

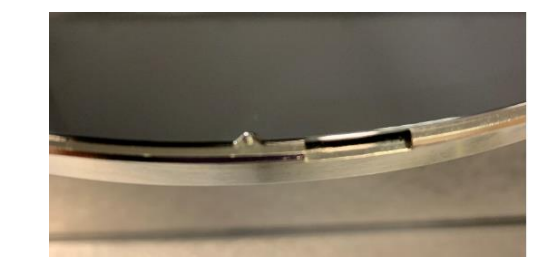

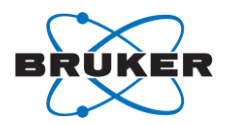

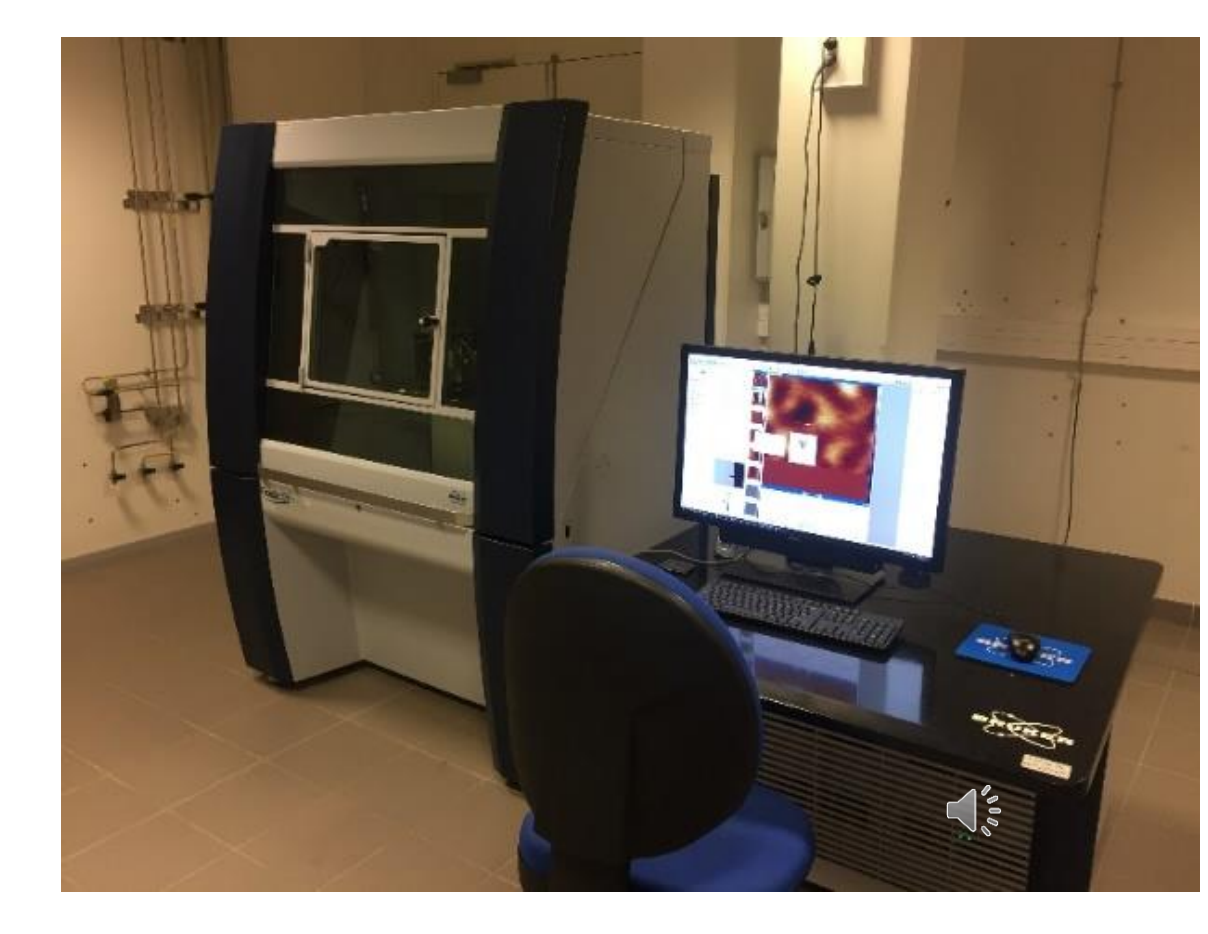

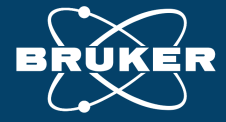

# **02**自動多点計測機能 - AutoMETソフト機能

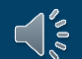

Innovation with Integrity

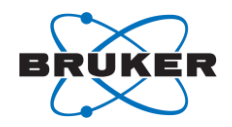

## **02** AutoMET (自動測定ソフト) による高い生産性

- ウェハー、グリッド、アレイのユーザー指定位置
  で複数サンプルの自動測定
  - マルチスキャン (異なる測定条件)
  - マルチサイト (多点測定)
  - 複数項目の同時解析
- 光学画像パターン認識とSPMZoomによる数十ナノ メートル以内の測定位置決め精度
- 直感的かつシンプルなレシピ作成
- リアルタイムでの自動解析とレポーティング機能

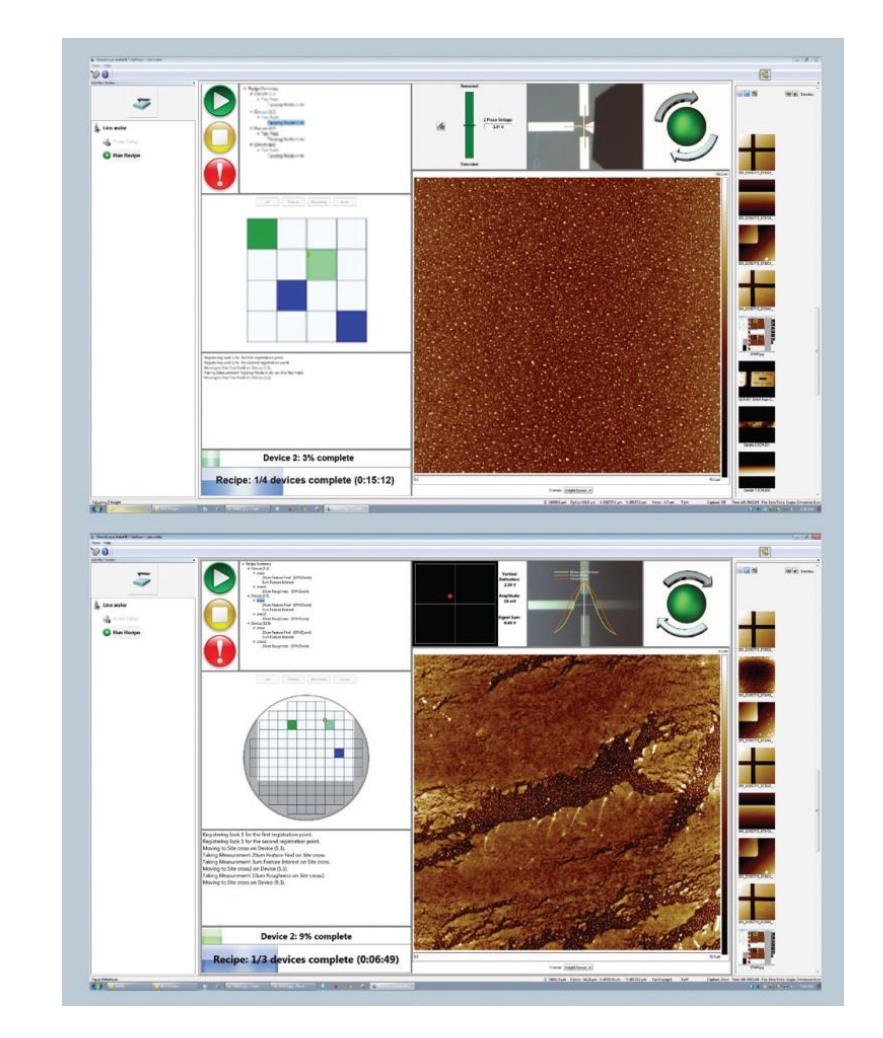

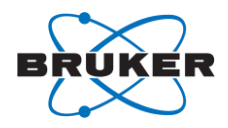

## 02 AutoMETでサポートされているサンプルタイプ

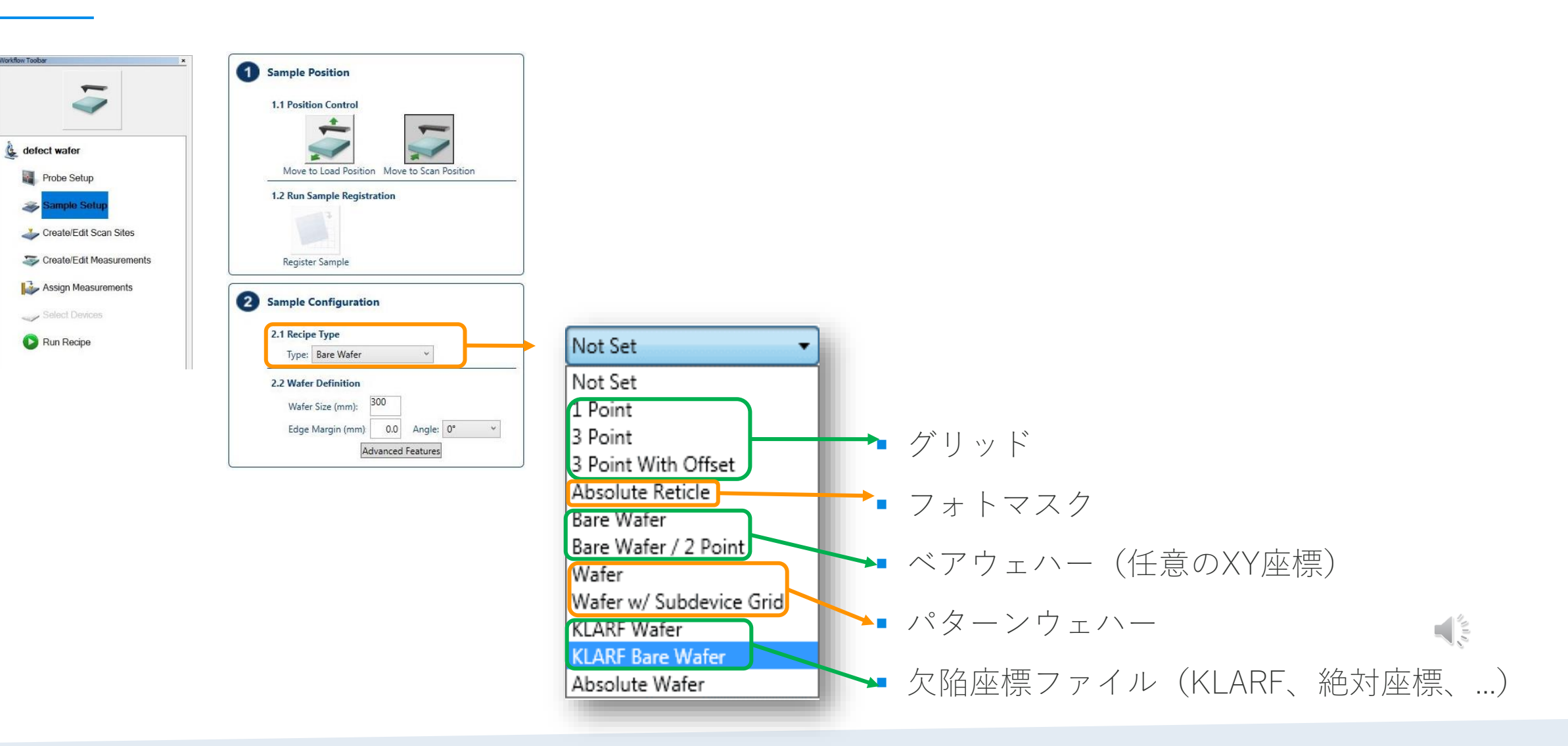

#### 02 AutoMET - *サンプル情報登録手順の概略* -

- 2. Sample Configuration
  - 2.1 サンプルタイプの選択
  - 2.2 Wafer sizeの入力
  - 2.2 Edge Margin: ウェハー外周部の測定除外 エリアの設定
  - 2.3 Colum and Row Pitch
    - 2.4項の手順でウェハーマップ作成時に、 自動で設定される
  - 2.4 Sample Registration:ウェハー上のアラ イメントマーク等を使用してショットマッ プ作成
    - 光顕画像の画像認識機能を使用
    - 座標指定を使用
- 3. Configure Device Origin
  - 3.1 ウェハー中央部のショット(Die) 左上 をショットの基準位置(0,0)に設定

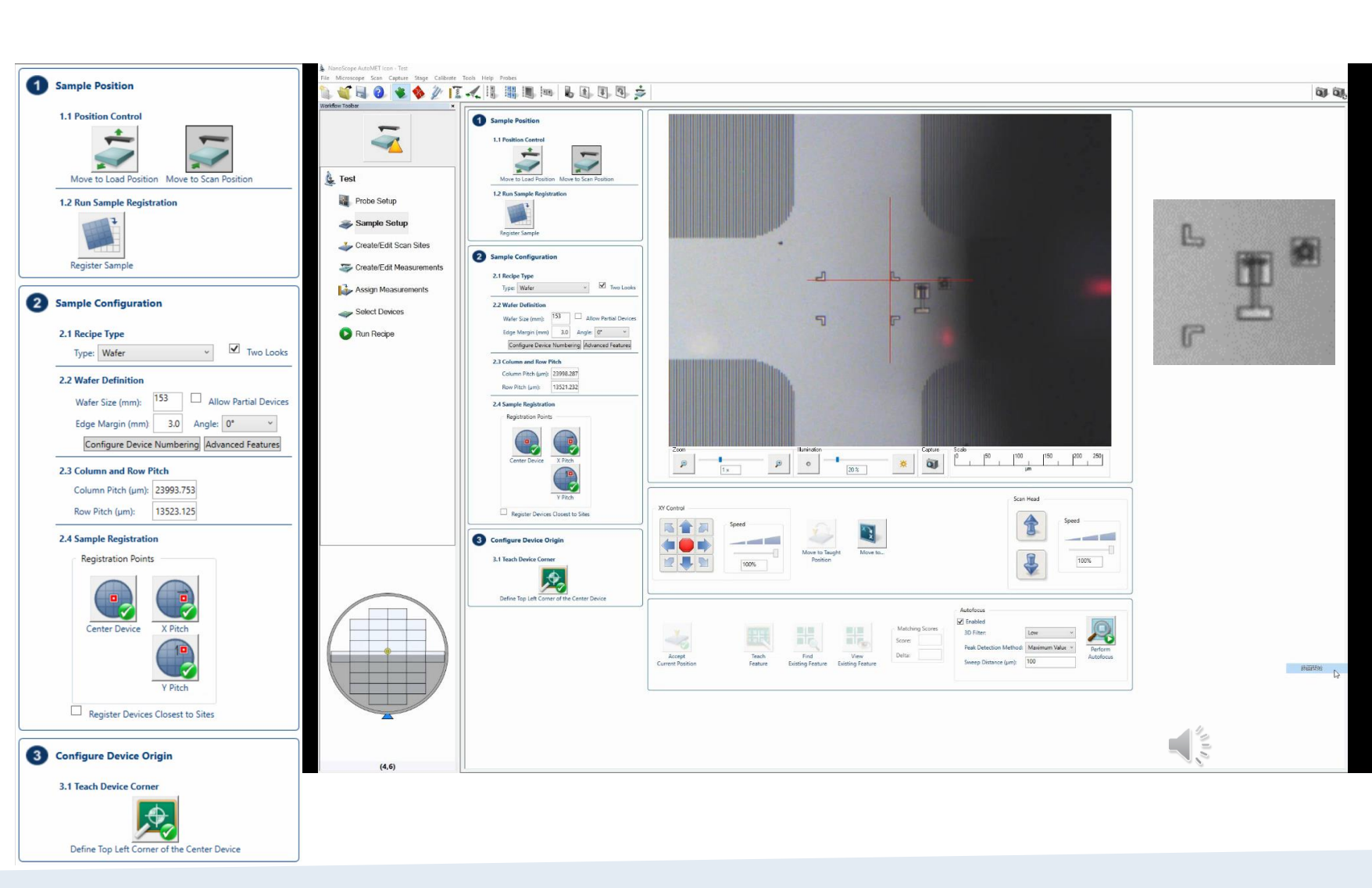

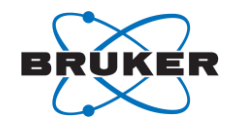

#### 02 AutoMET - 測定位置の作成と登録 -

- 測定位置の作成と登録
  - "New"をクリックして新しい測定位置の名前を登録
  - "Edit Site"をクリックして、光顕画像
    を見ながらで測定位置に移動・登録
    - 画像認識による位置決め
    - XY座標による位置決め
  - 光顕画像内で「特徴のあるパターンを 選択」して画像モデルを登録
    - 形状抽出による抽出
    - コントラストによる抽出
  - XY座標による位置決めでは、測定位置を赤クロスへヤーマークに合わせて座標登録

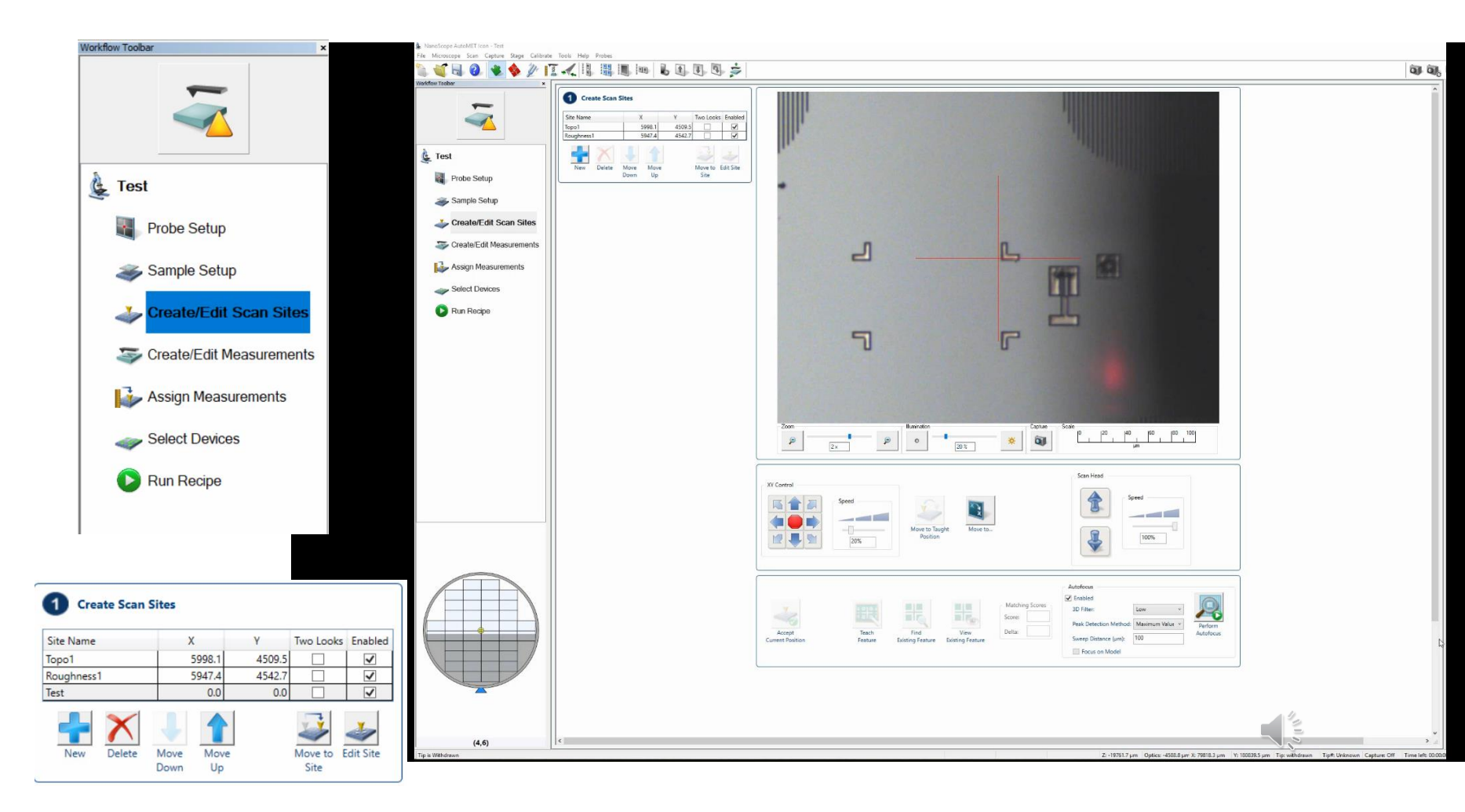

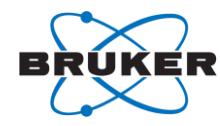

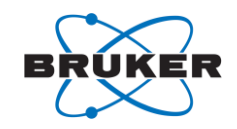

#### 02 AutoMET - 測定モード・測定条件の設定 (1) -

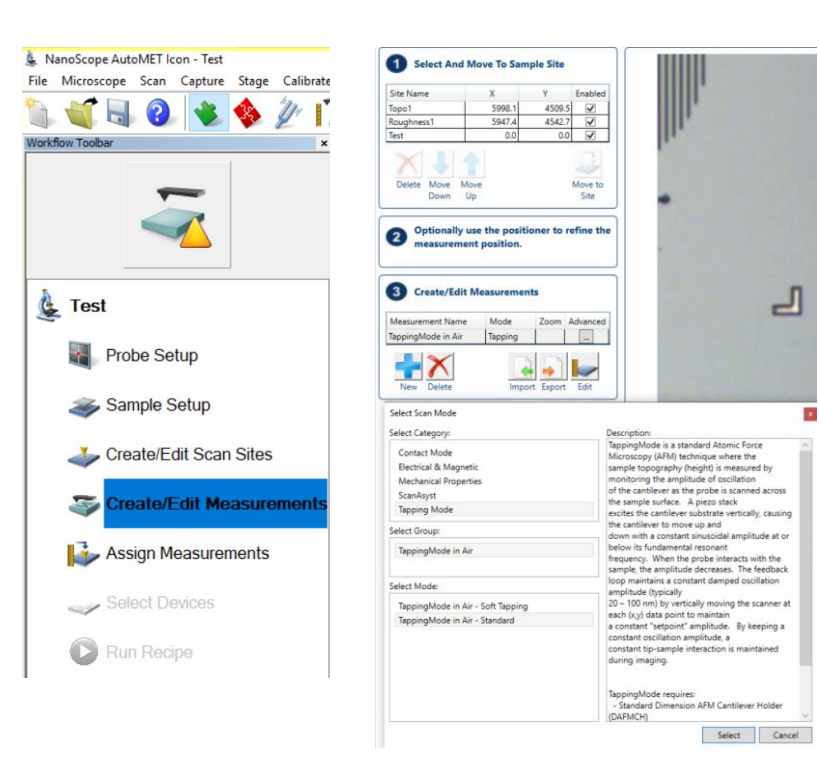

- 3. Create/Edit Measurements
  - "New"をクリックして新しい測定モードと測定条件を実際のサンプル測定を通して決定
  - 対応可能な測定モード
    - Contact mode
    - Electrical(CAFM/SSRM) & Magnetic (MFM/EFM/KPFM)
    - Mechanical Property (ナノ機械特性測定、弾性率、凝着力、押込み量)
    - ScanAsyst (ピークフォースタッピング、非共振モードによる形状測定)
    - Tapping Mode (共振モードによる形状測定)

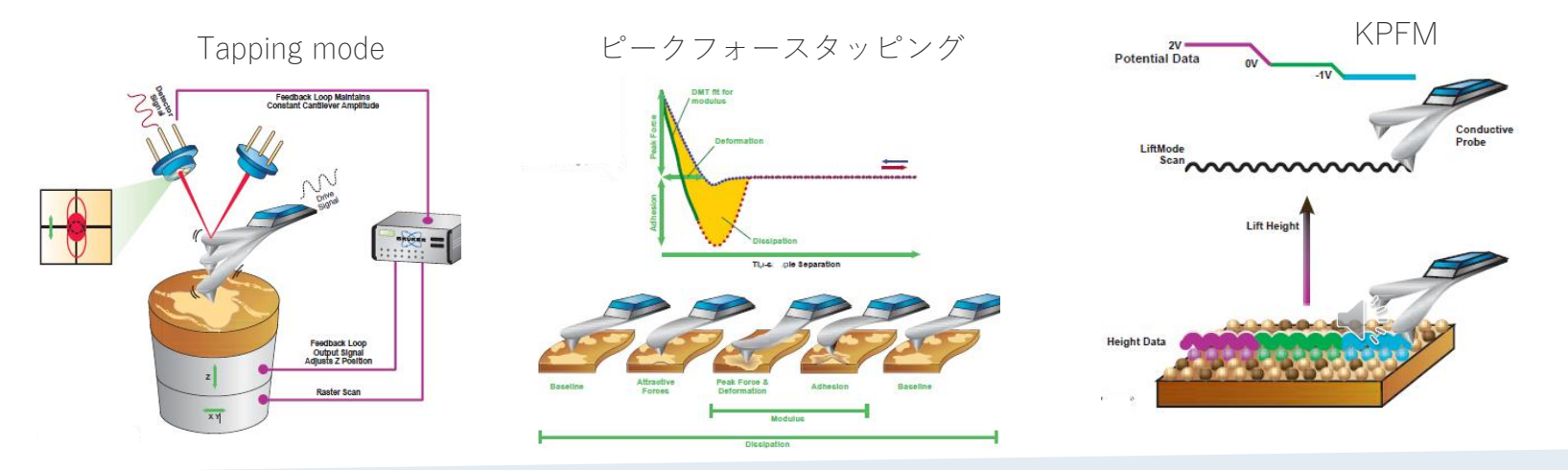

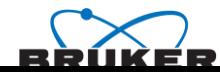

## 02 AutoMET - *測定モード・測定条件の設定(2)*-

- 3. Create/Edit Measurements
  - "New"をクリックして新しい測定条件の名前を登録
  - 測定条件を最適化したい"Measurement Name"を選択し、"Edit"をクリック
  - 測定画面が表示されるので、実際に測定を行いながら、
    測定視野、スキャンスピード、ゲイン設定等を行う
  - このビデオでは、ピークフォースタッピングと自動パ ラメーター調整機能Scanasystを使用して最適化を行っ ている
  - 測定が完了したら、レシピを保存して、この画面を閉じる
- レシピ運用したい測定条件は、全てこの画面中で最適化を 行う

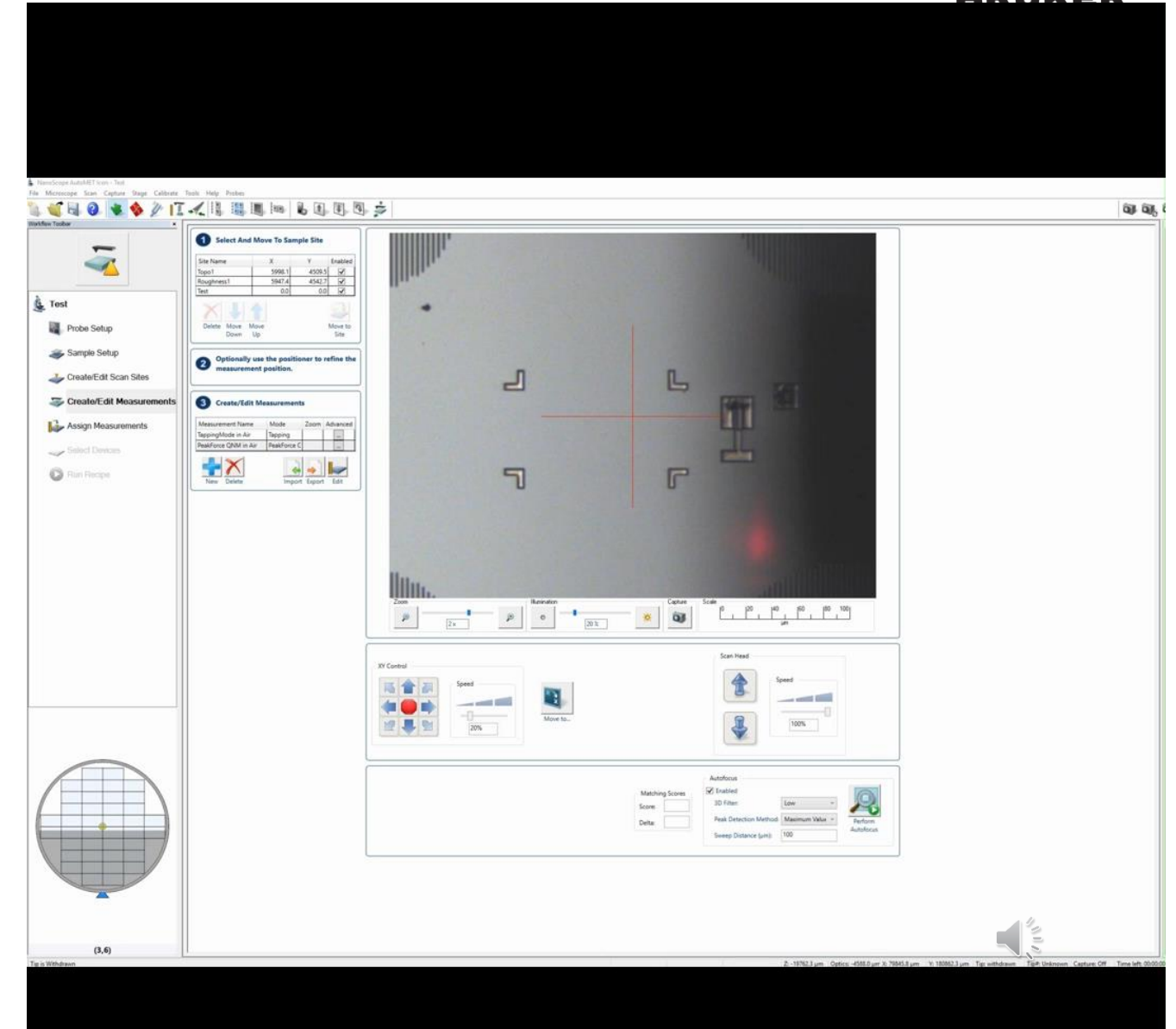

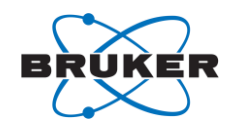

#### 02 AutoMET - 測定モード・測定条件の設定(3) -

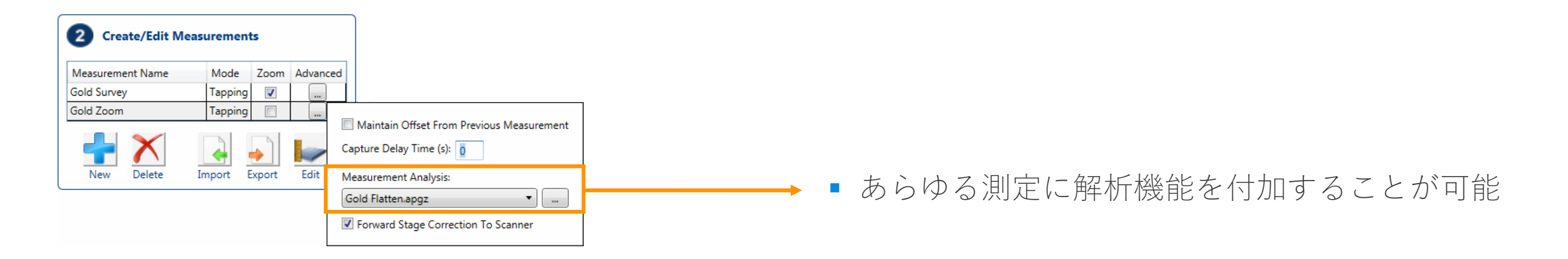

|    | А                                                          | В             | с             |  |  |  |
|----|------------------------------------------------------------|---------------|---------------|--|--|--|
| 1  | Run Report (12.09.2020 11:09)                              |               |               |  |  |  |
| 2  | (see log file saved in same directory for possible errors) |               |               |  |  |  |
| 3  |                                                            |               |               |  |  |  |
| 4  |                                                            |               |               |  |  |  |
| 5  |                                                            |               |               |  |  |  |
| 6  | Roughness                                                  |               |               |  |  |  |
| 7  | Image File Name                                            | Image Rq (nm) | Image Ra (nm) |  |  |  |
| 8  | Full-stack - pgm.0_00004.spm                               | 0.746         | 0.586         |  |  |  |
| 9  | Full-stack - pgm.0_00003.spm                               | 1.05          | 0.827         |  |  |  |
| 10 | Full-stack - pgm.0_00002.spm                               | 0.993         | 0.791         |  |  |  |
| 11 | Full-stack - pgm.0_00001.spm                               | 1.02          | 0.808         |  |  |  |
| 12 | Full-stack - pgm.0_00000.spm                               | 0.843         | 0.675         |  |  |  |
| 13 |                                                            |               |               |  |  |  |
| 14 | Average                                                    | 0.9304        | 0.7374        |  |  |  |
| 15 | Std Dev                                                    | 0.130282      | 0.103321      |  |  |  |
| 16 | Maximum                                                    | 1.05          | 0.827         |  |  |  |
| 17 | Minimum                                                    | 0.746         | 0.586         |  |  |  |

-----→ ■ リポート自動作成機能(.csvフォーマット)

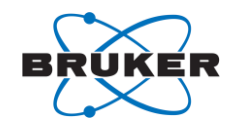

#### **02 AutoMET** - 測定位置に対する測定モード設定 -

- Assign Measurements画面では、
  - ここまで作成した測定位置に対してどのような測定を行うか設定
  - 測定したいSite(測定位置)を チェックを入れる
  - 各siteに対する測定モードを紐づける
- 動画には収録していないが、測定位置 における光顕画像を収集させることも 可能

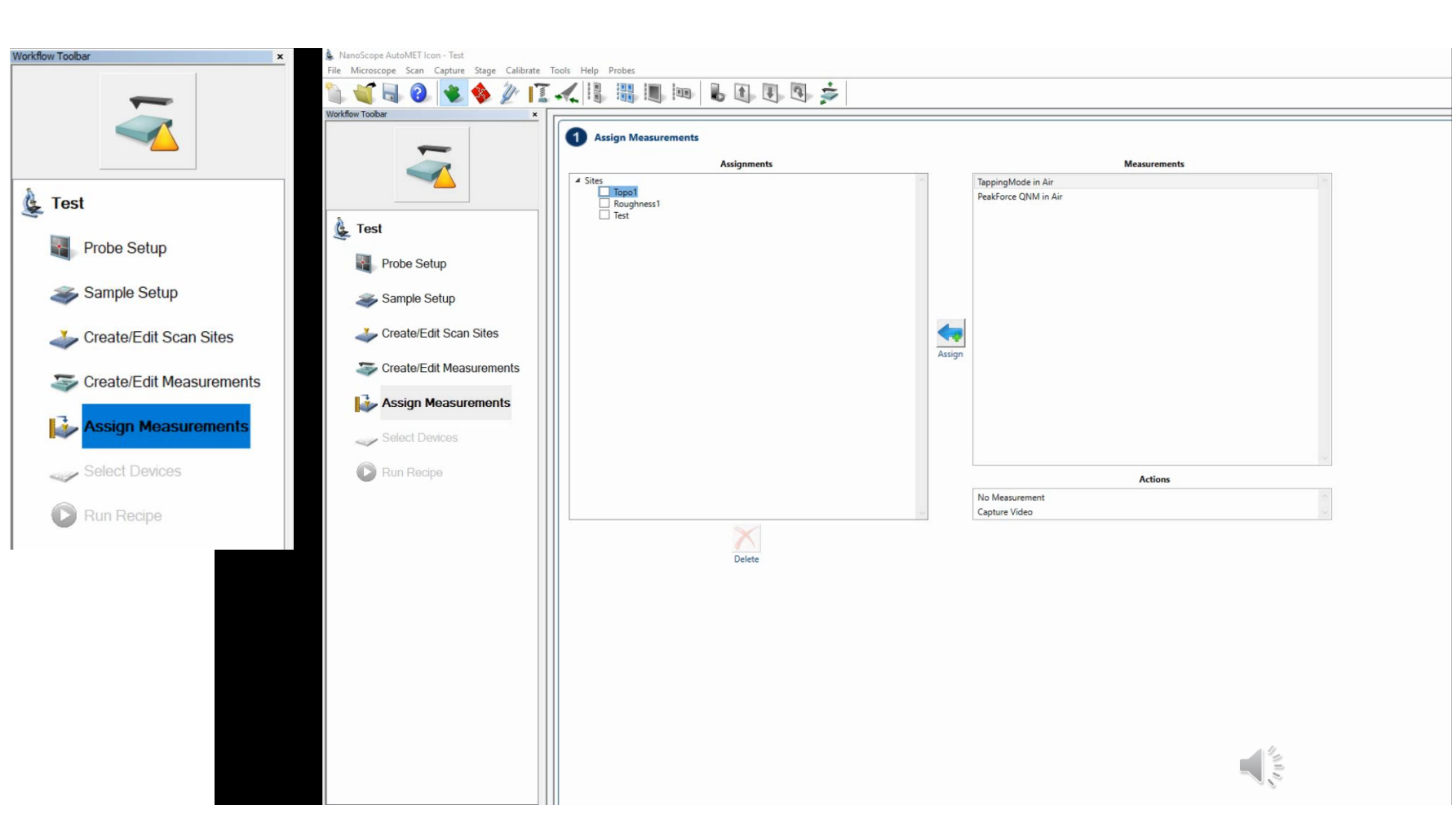

Innovation with Integrity | 2024/3/27 | 16

AUTOMET

## <mark>02 AutoMET</mark> - *測定ショット(Die)の選択* -

- 測定ショット(Die)の選択
  - Select Deviceの画面内に、ここま で作成したウェハーマップが表示 されている
  - 測定ショットの選択は、
    - "All"をクリックするとすべての ショットが選択される
    - "None"クリックですべての選択 が解除される
    - 測定したい任意のショットをク リックすると測定ダイに設定さ れる

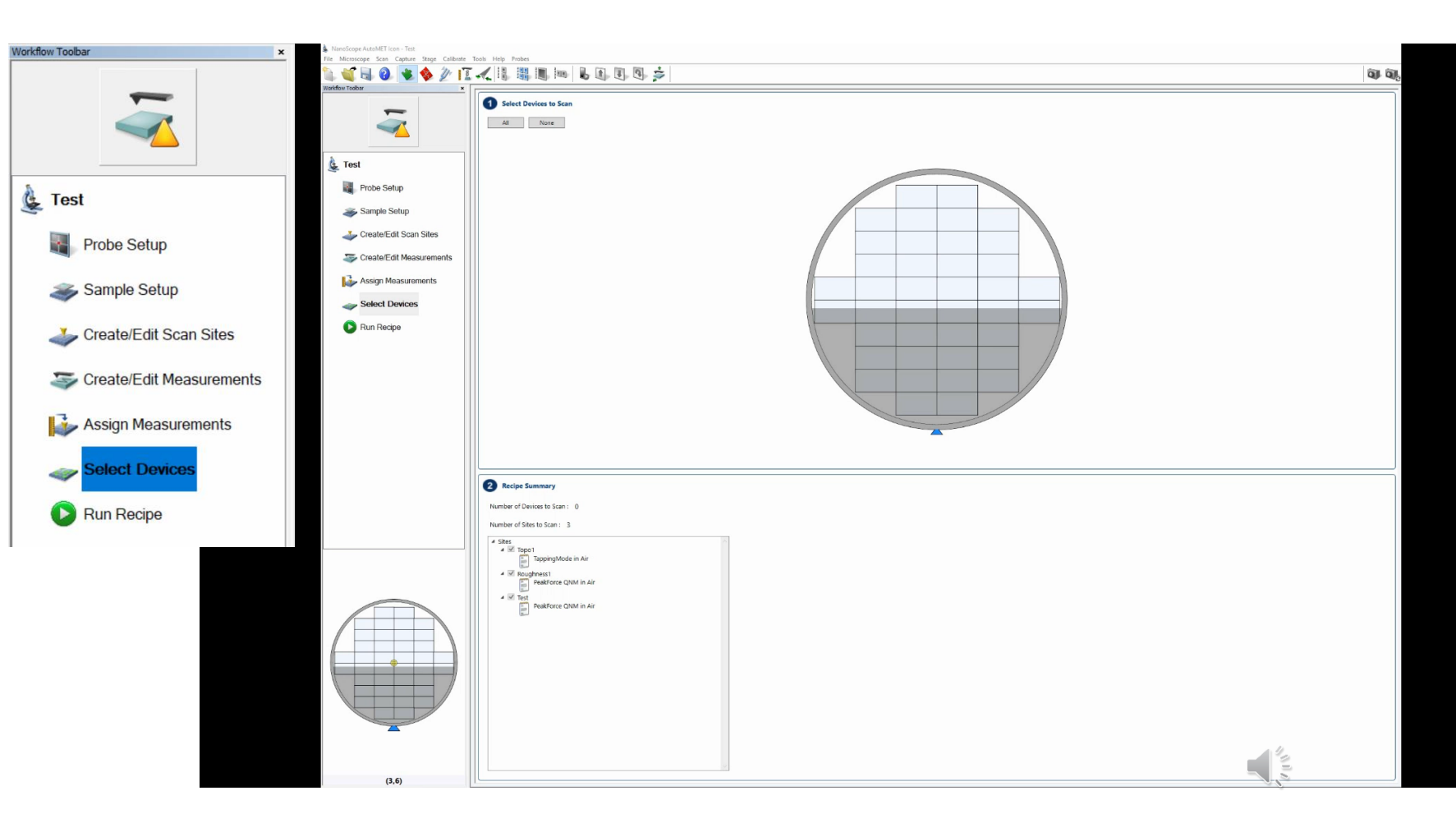

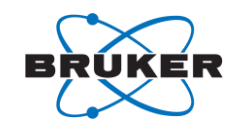

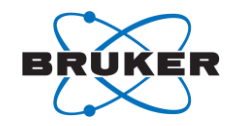

#### <mark>02 AutoMET</mark> - レシピ実行 -

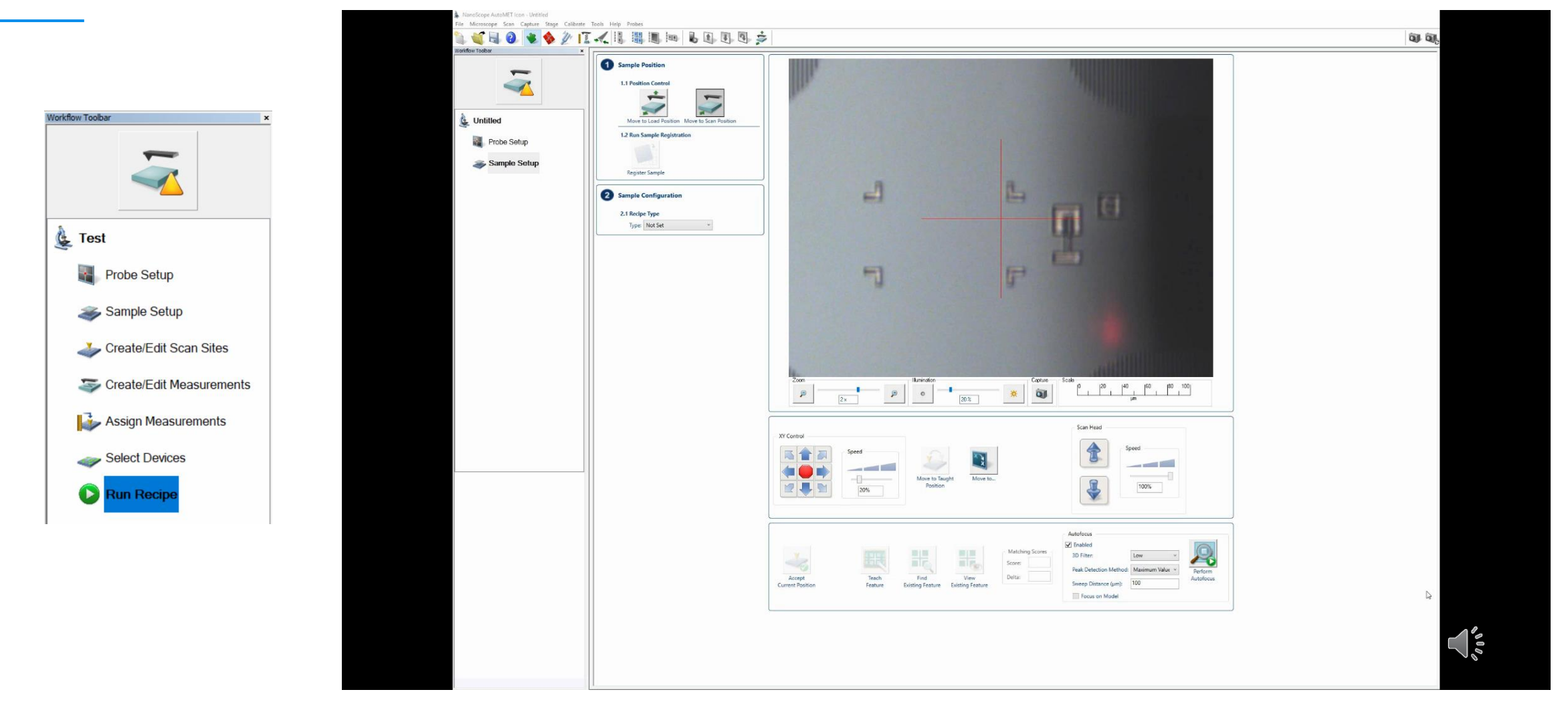

#### 02 AutoMET (自動測定ソフト)による高い生産性 - 解析値の合否(Pass / Fail)判定 -

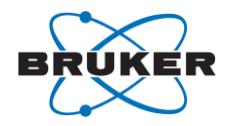

# AutoMET測定画面内に、リアルタイムで解析値を表示可能

 合否判定(Pass/Fail)は表示されない が、レシピ実行後に保存される結果 データには"failed"の記載がなされる

August 26, 2021 14:46:33 Start Run of '20210727\_60-0-1\_Roughness.0\_00000.spm'

Two D Image View On 20210727\_60-0-1\_Roughness.0\_00000.spm Passed

Flatten Image View On 20210727\_60-0-1\_Roughness.0\_00000.spm Passed

Roughness On 20210727\_60-0-1\_Roughness.0\_00000.spm Failed

See detailed report of results '20210727\_60-0-1\_Roughness.0\_00000.spm\_08

'Image Ra ' with value '0.152000 nm' failed limit check (High) 'Image Rmax ' with value '2.090000 nm' failed limit check (High)

Ra:>0.1nmでFailの閾値設定 Rmax:>2.0nmでFailの閾値設定 Noving to Site \$2 on Device (5,5). Taking Measurement Tapping Mode in Air on Site \$2. Starting cycle 3 of 5 \_\_\_\_\_\_\_\_ Cycle count Moving to Site \$1 on Device (1,1). Taking Measurement Tapping Mode in Air on Site \$1. Image Ra : 0.15 nm Image Rmax : 2.09 nm リアルタイムで解析値を表示 2 Device 3: 50% complete Recipe: 2/3 devices complete (0:00:14)

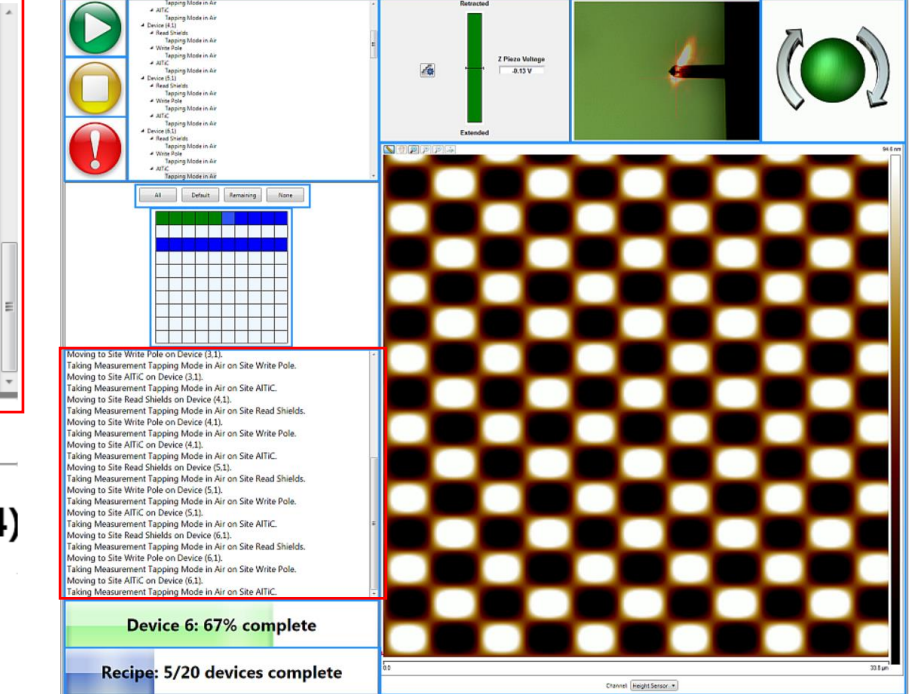

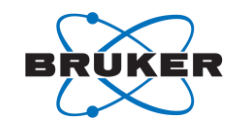

#### **02** 生産性の向上 - 測定の位置決め精度を向上 -

- AutoMETを使用して、ユーザーが選択したすべてのダイにおいて、明確に定義された位置(構造物のコー ナー付近)の段差を自動的に検出、イメージ測定および解析を実行
- ウェハーマップ:緑色は測定が完了したダイ、青色は測定待ちのダイを表示

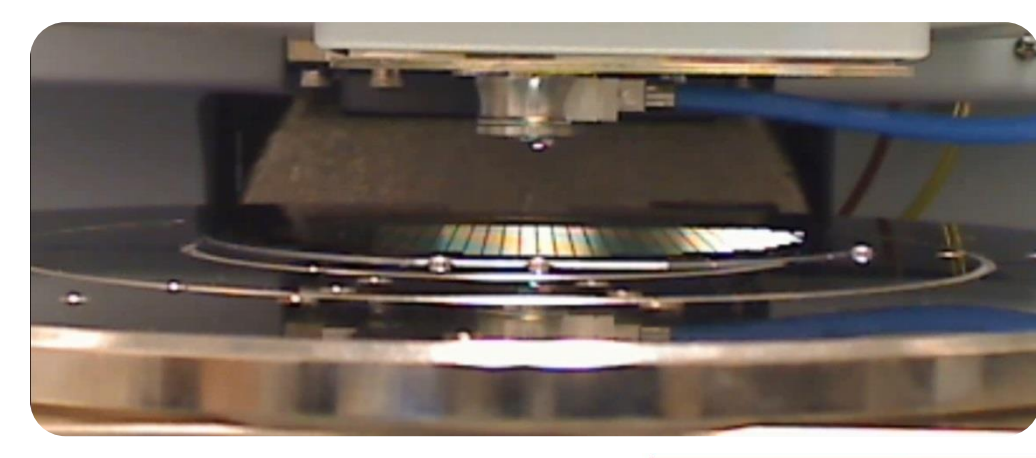

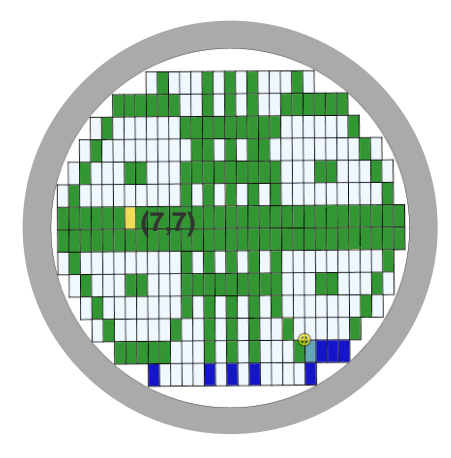

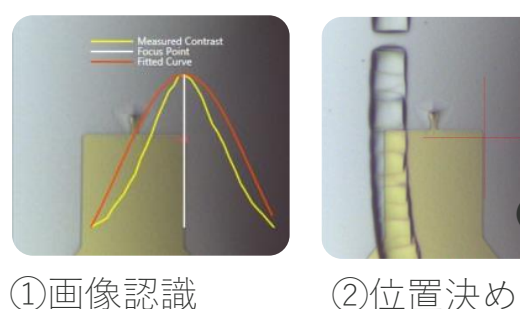

(7,7)

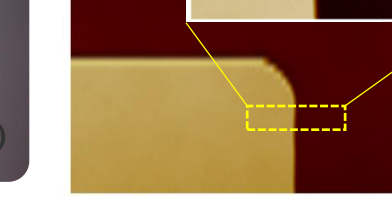

③AFMイメージでの画像認識 →100nm以下の位置決め精度 →測定実行

| Moving to Site Probe edge on Device (10,7). |                            |  |  |  |
|---------------------------------------------|----------------------------|--|--|--|
| Taking Measurement Capture Video.           |                            |  |  |  |
| Faking Measurement Survey.                  |                            |  |  |  |
| Faking Measurement Step.                    |                            |  |  |  |
| Depth                                       |                            |  |  |  |
| Peak to Peak Distance (nr                   | n) Minimum Peak Depth (nm) |  |  |  |
| 330.037                                     | 9.53935                    |  |  |  |
| Roughness                                   |                            |  |  |  |
| Rq (nm)                                     | Skewness                   |  |  |  |
| 1.32                                        | 0.414                      |  |  |  |
| 1.10                                        | 0.0228                     |  |  |  |

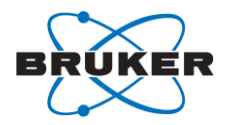

## 02 生産性の向上 - サンプル:パターンウェハー -

- ワンクリックでウェハ上のすべてのダイ360個を測 定可能
- 各ダイの光学像、AFMサーベイ像、ターゲット像 を取得: 合計1080イメージ
- 段差や上面の粗さを自動解析
- 総測定時間=11時間17分
  1ダイあたりの時間=113秒

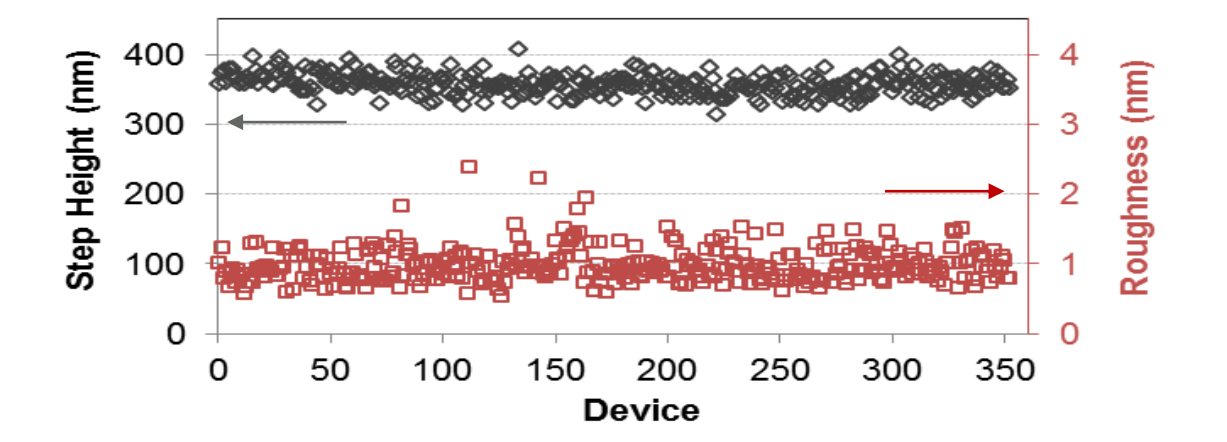

|         | Step Height (nm) | Roughness (nm) |
|---------|------------------|----------------|
| Maximum | 406              | 2.38           |
| Minimum | 314              | 0.531          |
| Average | 357              | 0.979          |
| σ       | 14.6             | 0.246          |

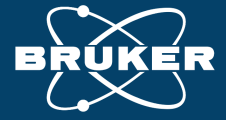

#### **DIMENSION HPI & DIMENSION PRO**

03半導体計測向け・その他応用事例

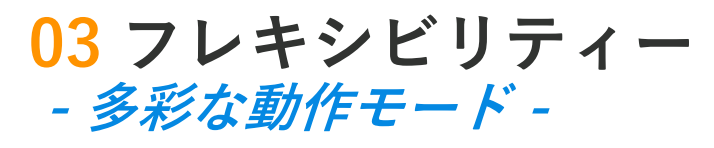

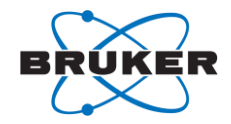

- DimensionシリーズAFMは、電気的、磁気的、熱的、機械的など、他の物理的特性を評価するための多様な 動作モードを提供
- これらのモードの多くは、ブルカー独自のPeakForce Tappingをベースにしている

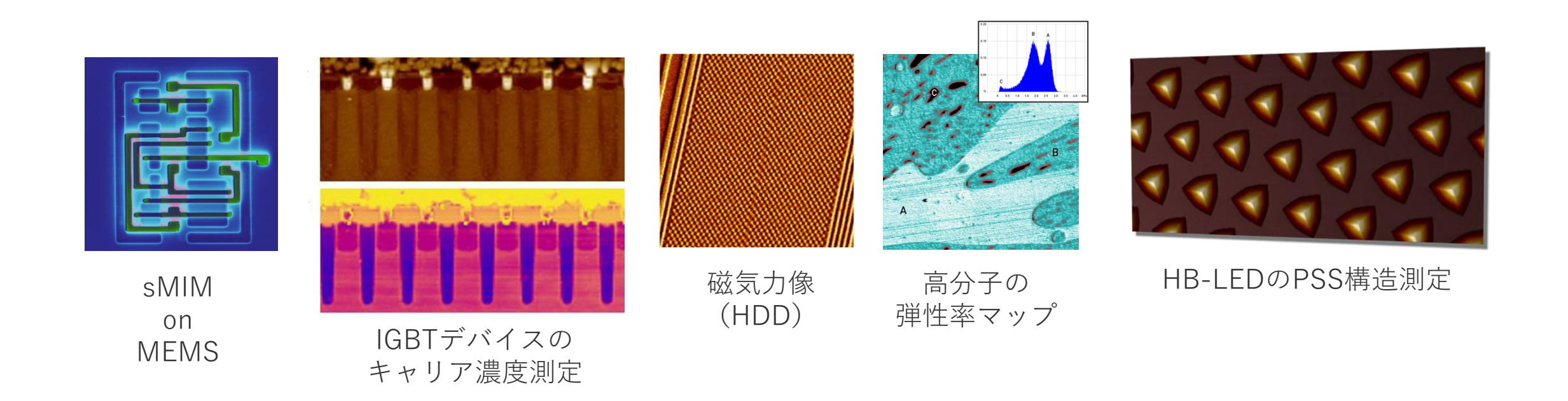

## **03** フレキシビリティー Automated sMIM analysis of multiple devices

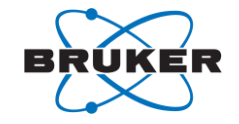

- sMIMでは、マイクロ波インピーダ ンス測定によりキャリア濃度 (dC/dV)と誘電特性(C)を測定 することが可能
- AutoMETソフトウェアを使って、 ワンクリックでウェハ上の複数の デバイスでsMIM測定を自動実行
- スキャンサイズ: 60x60μm

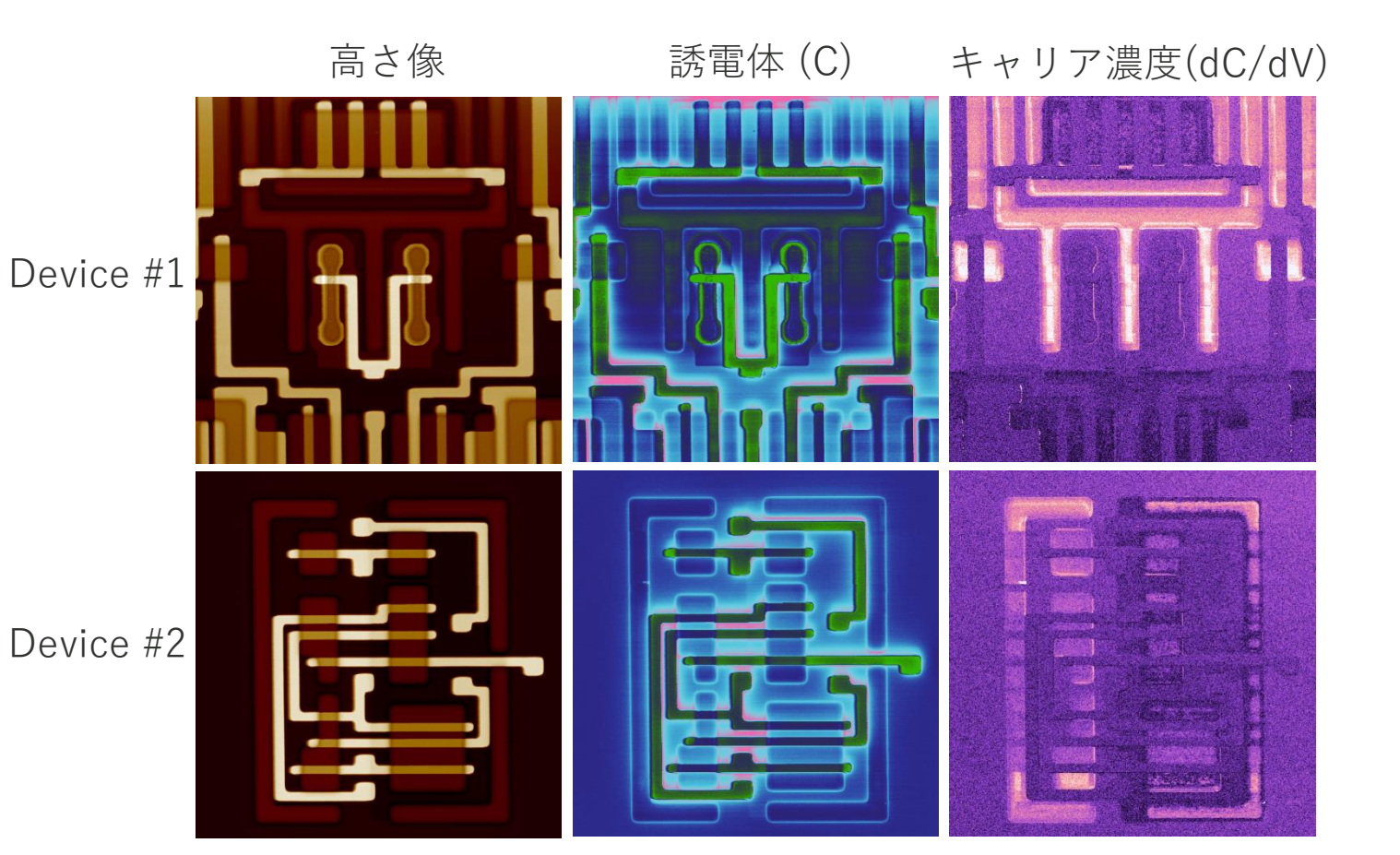

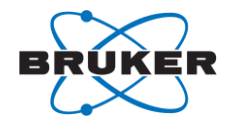

Perform

Autofocus

24

- エンジニアおよびオペレータモード
- 直観的なレシピ作成
- 簡単な、サンプループローブ間アライメントおよび
  サンプル回転補正
- 簡単なナビゲーション機能によりレシピを使用した
  1回のみの測定、複数回測定が可能
- 光学画像およびAFMイメージに対する画像認識機能は nmオーダーの測定位置再現精度を達成
- ウェハー全面もしくはグリッドマッピングに対応
- 簡単で直観的なレシピ実行画面・表示

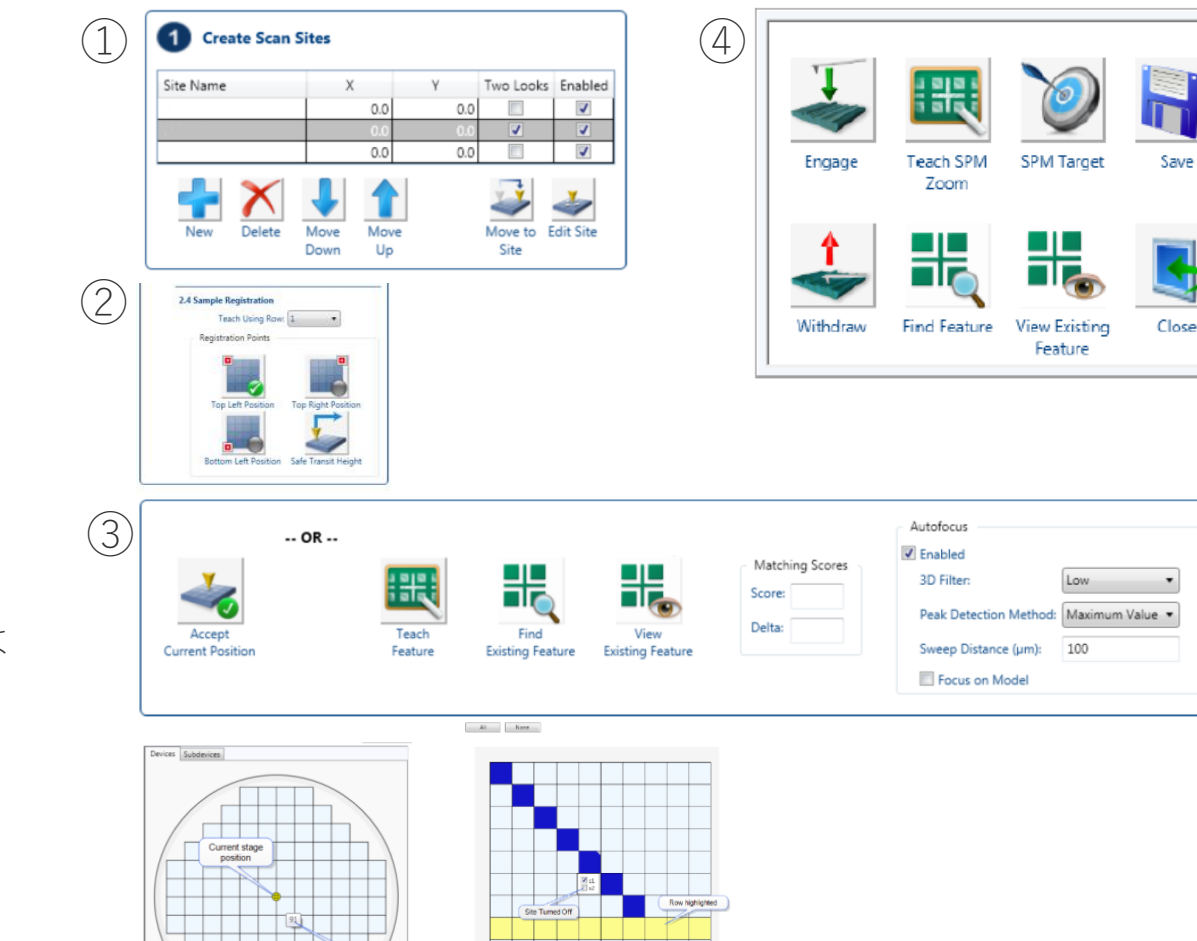

ire 9.8bj: The Select Devices par

Edge Margin

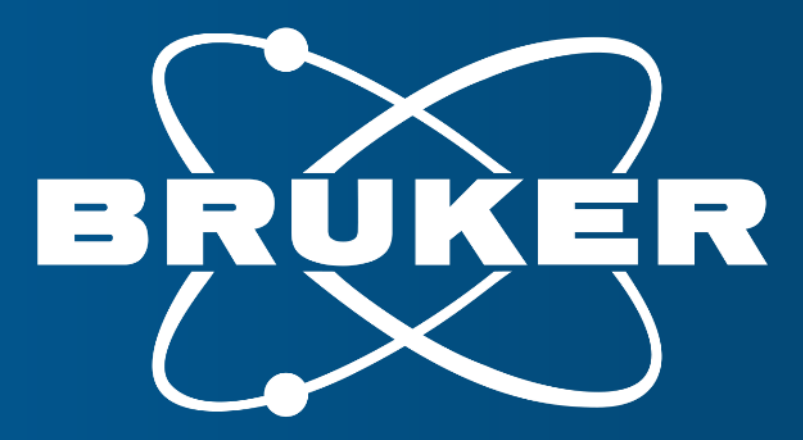

Innovation with Integrity